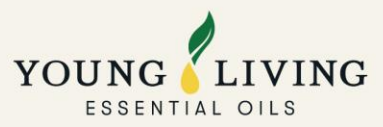

# Latest Operation Arrangement in view of Pandemic Situation

### (Last Updated: 20 June 2022)

Arrangement of Customer and Delivery Service are summarized and updated with most up-to-date information in this document, as they may subject to adjustment in view of precedented challenges under current pandemic situation. We seek your kind understanding on any inconvenience that may be caused.

### **<u>1. Customer Service Operation</u>**

<u>1.1 Experience Center</u> 1.2 Hotline and Email Service

### 2. Ordering and Delivery

2.1 Ordering Methods
2.2 Delivery Methods
2.3 Home Delivery (Effective from 20 June 2022)
2.4 SF Locker/SF Store Pick Up
2.5 Switch Self Pick-Up Orders to Delivery
2.6 Order Tracking
2.7 Enquiries about Delivery Arrangement
2.8 Claim Form for Missing/Damaged Items in Delivery Orders

### 3. About Product Catalog and Availability

3.1 Purchase Limit and Out of Stock List 3.2 Product Guide 3.3 Product Order Form

### 4. How To Place Orders Online

<u>4.1 How to Join Essential Rewards Program</u>
<u>4.2 How to Set Up PV Assistant</u>
<u>4.3 Placing Essential Rewards Orders and Pay by Account Credits</u>
<u>4.4 How to Place Quick Orders and Point Rewards Orders</u>

### 5. About YL Membership

5.1 Join as A New Member
5.2 Account Reactivation
5.3 Account Name Change
5.4 Sponsor Change
5.5 Market Change
5.6 Direct Deposit Application

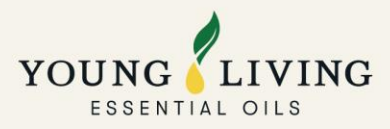

### **<u>1. Customer Service Operation</u>**

### **1.1 Experience Center**

**Operating hours:** 

- Monday, Wednesday & Friday: 11am 7pm
- Tuesday & Thursday: 11am 9pm
- Weekend & Public Holiday: Closed

Experience Center currently only provides order pick-up, order placing and inquiry handling services by reservation (walk-in not available). We now accept consumption vouchers as payment method (Octopus, Alipay HK and WeChat Pay), please reserve timeslots of pickup and other services via the application "THE GULU".

Services of Experience Center are now fully resumed. Besides picking up and placing orders plus making inquiries, members will be able to enroll new members and reactivate their account at Experience Center as well. We continue to accept consumption vouchers as payment method (Octopus, Alipay HK and WeChat Pay). It is recommended to continue making reservation for these services via THE GULU APP to better manage their time and enjoy priority processing. Members can also choose to walk in and crowd management for Experience Center (50 visitors allowed at maximum) is cancelled.

# **Pick-Up Reservation Tutorial**

Text version: <u>https://bit.ly/ReservationTutorial</u>

Short clip (in Chinese): <u>https://bit.ly/Reservation Video</u>

### Points to note

- Only 1 reservation can be made at the same time per phone number.
- Please arrive at Experience Center\* at least 15 minutes before your timeslot ends (e.g. Reserved timeslot is 11am, please arrive no later than 11:45am). If you are unable to arrive within reserved timeslot, your reservation will be deemed invalid and has to be made again.
- Five orders can be picked-up or handled per booking.
- Please show and scan your valid QR code to enter Experience Center upon arrival.
- Entrance time may subject to change based on situation on-site. Decision of Young Living regarding Experience Center's operation arrangements should be final.

\*As Midtown Soundwill Plaza is categorized as commercial building, Experience Center is not one of the scheduled premises where implementation of "vaccine pass" is necessary under the Government's regulation. Visitors are not required to show vaccination records before entrance for now.

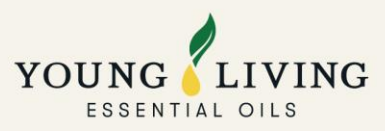

# **1.2 Hotline and Email Service**

Business hours: Monday, Wednesday & Friday: 11am – 7pm; Tuesday & Thursday: 11am - 9pm

Phone: Hong Kong +852 28975600 | Macau 0800848

Email: Please provide member name, ID and PIN (Lead Time: within 3 business days)

Hong Kong Members <u>hk@youngliving.com</u>

Macau Members macau@youngliving.com

NFR Order enquiry:

<u>apacnfr@youngliving.com</u> for general questions, order placement support, order status, etc.

<u>apacshippingissues@youngliving.com</u> for shipment status and shipping related issues.

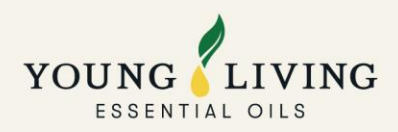

# **<u>2. Ordering and Delivery</u>**

# **2.1 Ordering Methods**

Order can be placed via Virtual Office, CS hotline, email and at Experience Center.

### **2.2 Delivery Methods**

Home Delivery, SF Locker/SF Store, Self-pick up.

### 2.3 Home Delivery

### Latest Delivery Arrangements in Macau (Effective from June 20, 2022)

Successfully-paid orders will be delivered within 2 to 5 days depending on the district. 2-3 more days will be required for remote areas\* in Hong Kong and for delivery to Macau. \*Remote areas: Airport, Cheung Chau, Discovery Bay, Lamma Island, Lantau Island, Ma Wan, Mui Wo, Ngong Ping, Peng Chau, Sha Tau Kok, Tai O, Tung Chung (Parcel will be delivered by SF-Express).

Delivery will be arranged between 9:00am and 6:00pm from Monday to Saturday (except for public holidays).

Due to tightening of control measures by Macau government, courier of Jet Global, the logistics company, is not allowed to enter most of the buildings. As such, kindly note door-to-door delivery services in Macau will be suspended from 20 June 2022 until further notice.

You will also receive a call 30 minutes prior to the actual delivery. If you are not available for proposed delivery period, please contact our logistics provider for rescheduling.

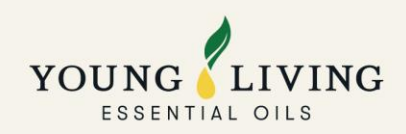

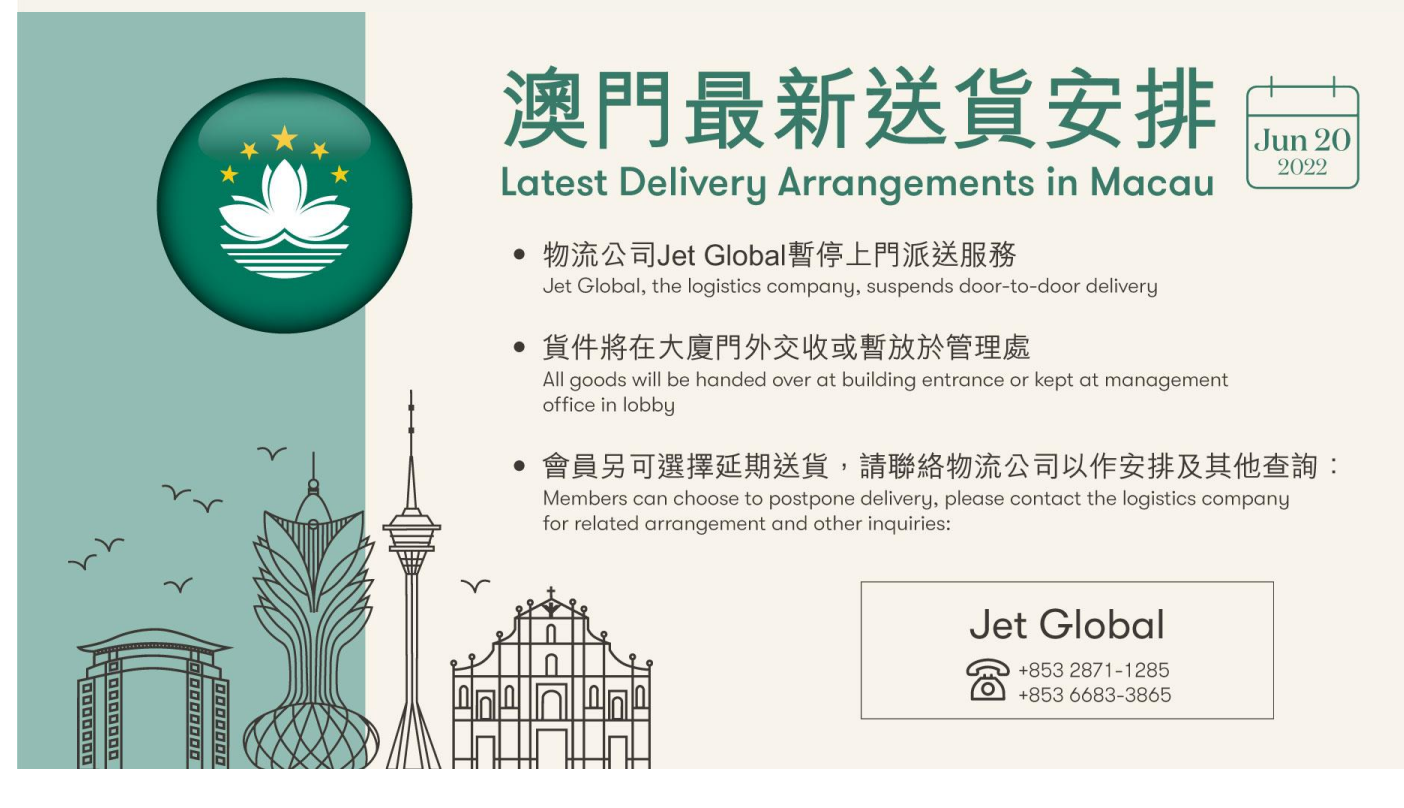

### FAQs regarding Latest Delivery Arrangements in Macau

- Q: What would happen if I did not manage to answer the pre-alert call from courier?
   A: Goods will be returned to warehouse for re-delivery. Members can reach out to Jet Global again for arrangement of re-delivery.
- 2. **Q:** What if there is no reception in the building of the shipping address? A: Courier will call and communicate with members to come downstairs for handover.
- 3. Q: What if the guards reject to take the parcel?

A: Courier will call and communicate with member to come downstairs for handover.

- 4. **Q:** Is it still available for members to self-pick up the parcel at Jet Global's office? A: Yes. Members will need to contact Jet Global directly for self-pick up arrangements.
- 5. Q: Can my orders be combined for home delivery?

A: Shipping charges are calculated based on the total product weight of each single order. As an eco-friendly company, orders which were placed at similar time might be grouped together in one package for simultaneous delivery and less material usage. Thank you for your understanding and support.

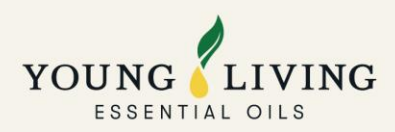

# 2.4 SF Locker/SF Store Pick Up

### **Delivery lead time and notification**

Successfully-paid orders will be delivered to the pick-up points within 3 to 5 business days depending on the availability of the locker/stores. If your selected locker is full, SF Express will automatically assign your parcel to a nearby locker. Please refer to the most updated SMS for final pick up point.

SF Express will send a SMS notification to you when the parcel is ready for pick up. Please collect the parcel before the expiry date and time shown in the SMS notification.

### 2.5 Switch Self Pick-Up Orders to Delivery

Please apply via jot form: https://youngliving.jotform.com/222578390278870

# 2.6 Order Tracking

### a. For Home Delivery Orders

### Method 1

### 1. Log in Virtual Office

| E BACK    |                          |
|-----------|--------------------------|
|           | SIGN IN                  |
| LOGIN INF | ORMATION*                |
| Email     | Address or Member Number |
| PASSWOR   | D*                       |
| Passw     | ord                      |
|           | SIGN IN                  |
| FORGO     | YOUR PASSWORD?           |
| NEW TO    | YOUNG LIVING?            |
|           | CREATE AN ACCOUNT        |
|           |                          |

### 2. Click "My Account"

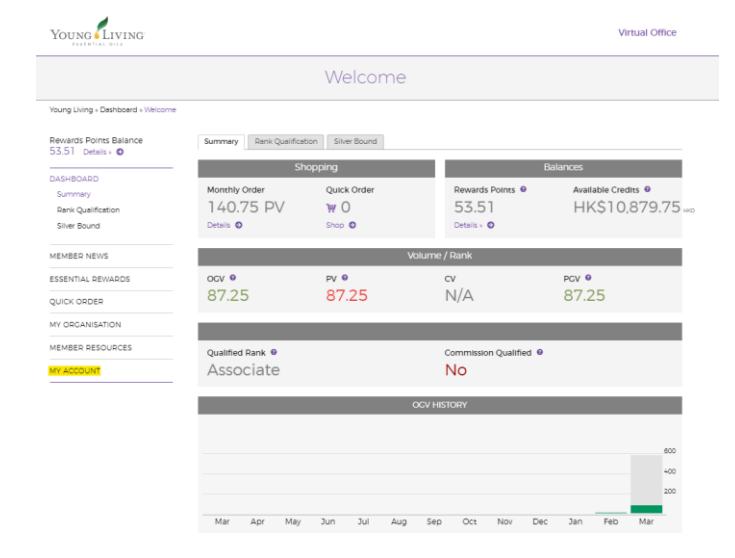

| YOUNG   | LIVING  |
|---------|---------|
| ESSENTI | AL OILS |

Young

Virtual Office

|                                             | N            | ly Profile                                 |                                            |
|---------------------------------------------|--------------|--------------------------------------------|--------------------------------------------|
| Young Living + My Account + My Profile      |              |                                            |                                            |
| Rewards Points Balance<br>53.51 Details • O | Chan Tai Man |                                            |                                            |
| DASHBOARD                                   |              | Member Number<br>21474592                  | Account Credit<br>HKS10.879.75 Hz 9        |
| MEMBER NEWS                                 |              | Current Danis                              | Tatal Manhary in Taran                     |
| ESSENTIAL REWARDS                           |              | Associate                                  | 26                                         |
| QUICK ORDER                                 |              | Main Account Address                       | Default Shipping Address                   |
| MY ORGANISATION                             |              | Fantasy Land No.9 Farm Road 193<br>Coloane | Fantasy Land No.9 Farm Road 193<br>Coloane |
| MEMBER RESOURCES                            | MEMBER       | MAC                                        | MAC                                        |
|                                             |              | Contact Info                               | Social Media                               |
| MY ACCOUNT                                  |              | Chan Tai Man                               | Add social media account                   |
| My Account                                  |              | dsogyoungiving.com                         |                                            |
| My Prome                                    |              | 1245705                                    |                                            |
| My Commission                               |              | Leadership<br>Chris Evan                   | Chris Evan                                 |
| My defeteers Book                           |              | Enroller                                   | Sponsor                                    |
| My Wallet                                   |              |                                            |                                            |
| Vourber History                             |              | My Address Book +                          |                                            |
| Mr. Defensorer                              |              | My Wallet »                                |                                            |

| Young Living » My Account » Order History   |            |               |                       |             |                |                              |
|---------------------------------------------|------------|---------------|-----------------------|-------------|----------------|------------------------------|
| Rewards Points Balance<br>53.51 Details = 🔕 | My C       | order History | /                     |             |                |                              |
|                                             | 0          | rder Number   | Type                  | Date        | Delivery Count | Status                       |
| DASHBOARD                                   |            |               |                       |             |                | Shinning Status              |
| MEMBER NEWS                                 | ▶ 17       | 6736311       | Autoship Process      | 1 Mar 2022  | 1              | Cancelled                    |
| ESSENTIAL REWARDS                           | ► N        | /0463203255   | Web Site (New VO)     | 1 Mar 2022  | 1              | Shipping Status Shipped      |
| QUICK ORDER                                 |            |               |                       |             |                |                              |
| MY ORGANISATION                             | • <u>N</u> | /0461507336   | Web Site (New VO)     | 1 Mar 2022  | 1              | Shipping Status Shipped      |
| MEMBER RESOURCES                            | ▶ 17       | 6733849       | Autoship Process      | 1 Mar 2022  | 1              | Payment Status Pending       |
| MY ACCOUNT                                  | ▶ 17       | 6676939       | Phone - Live Operator | 28 Feb 2022 | 1              | Shipping Status              |
| My Profile                                  |            |               |                       |             |                | Calicelled                   |
| My Commission                               | ► 17       | 6095333       | Essential Autoship    | 16 Feb 2022 | 1              | Payment Status Pending       |
| My Order History                            |            |               |                       |             |                |                              |
| My Address Book                             | ► 17       | 6094117       | Return Order          | 16 Feb 2022 | 1              | Shipping Status Shipped      |
| My Wallet                                   |            |               |                       |             |                |                              |
| Voucher History                             | + 17       | 5760699       | Phone - Live Operator | 10 Feb 2022 | 1              | Shipping Status Pending      |
| My Preferences                              |            |               |                       |             |                |                              |
|                                             | ▶ 17       | 5690575       | Autoship Process      | 8 Feb 2022  | 1              | Shipping Status<br>Cancelled |
|                                             | ► 17       | 5690561       | Phone - Live Operator | 8 Feb 2022  | 1              | Shipping Status Pending      |
|                                             | ▶ 17       | 5522243       | Phone - Live Operator | 4 Feb 2022  | 1              | Shipping Status<br>Cancelled |

Order History

# 5. Click tracking number

Young

# 6. Order status

| Young Living                                       |                                  |                                                        |                 |    |                                  |                               |             |                                           |            |
|----------------------------------------------------|----------------------------------|--------------------------------------------------------|-----------------|----|----------------------------------|-------------------------------|-------------|-------------------------------------------|------------|
| Rewards Points Balance<br>53.51 Details ⊨ <b>©</b> | Order Detail: NVO46              | 1507336                                                |                 |    |                                  |                               |             |                                           |            |
| DASHBOARD                                          |                                  |                                                        |                 | Tr | acking #                         |                               |             |                                           |            |
| MEMBER NEWS                                        | Shipment 1                       |                                                        | Subtotal:       |    |                                  |                               |             |                                           |            |
| ESSENTIAL REWARDS                                  |                                  | Shipping Information                                   | snipping:       | 2  | 22972689022822 × Please input or | der # or tracking # (Max. 20) |             |                                           |            |
| QUICK ORDER                                        |                                  | Shipped on: 2 Mar 2022<br>Tracking #: 22972689022822 » | Total I         |    | Order #: 22972689022822          | Scheduled Date: -             | Destinatio  | n: MO                                     | Locat      |
| MY ORGANISATION                                    | _                                |                                                        | Payment Applied |    | Tracking #: 22972689022822       | Status: Order Shipped         | Activity:   | [02-Mar-2022 11:49] Package F<br>courier. | nas left V |
| MEMBER RESOURCES                                   | (1) Slique Shake - Tub (HK)      | НК\$535.00 нкр                                         |                 |    |                                  |                               |             |                                           |            |
|                                                    |                                  |                                                        | Account Credit  |    | 02-Mar-2022 11:49                | Order Shipped                 | Package ha  | s left V-Logic facility and is in tran    | sit to cou |
| MY ACCOUNT                                         |                                  |                                                        |                 |    | 01-Mar-2022 10:45                | Order Picked                  | Order Picke | d                                         |            |
| My Account                                         |                                  |                                                        | Print Invoice   |    | 01-Mar-2022 01:46                | Order Received                | Order Rece  | ived                                      |            |
| My Profile                                         |                                  |                                                        |                 |    |                                  |                               |             |                                           |            |
| My Commission                                      |                                  |                                                        |                 |    |                                  |                               |             |                                           |            |
| My Order History                                   | « Back to Order History Overview |                                                        |                 |    |                                  |                               |             |                                           |            |
| My Address Book                                    |                                  |                                                        |                 |    |                                  |                               |             |                                           |            |
| My Wallet                                          |                                  |                                                        |                 |    |                                  |                               |             |                                           |            |
| Voucher History                                    |                                  |                                                        |                 |    |                                  |                               |             |                                           |            |
| My Preferences                                     |                                  |                                                        |                 |    |                                  |                               |             |                                           |            |

Virtual Office

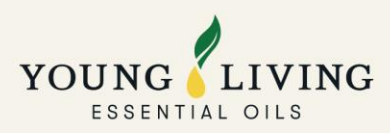

# <u>Method 2</u>

Click the tracking link at the bottom of SMS notification (received 1 day prior to delivery).

| 感謝您選擇 Young Living。訂單<br><u>95085970041221</u> 將於 4月14日<br>09:00-18:00派送。查詢請於星期                                           |
|----------------------------------------------------------------------------------------------------|
| 一至五 <u>09.30-17.00</u> 經 <u>mtps://</u><br>api.whatsapp.com/send?<br>phone=85291632869 查詢。追<br>踪訂單, 請點擊 https://portal.y- |
| logic.net/yl/track/<br>95085970041221                                                                                     |

# b. For SF Locker/SF Store Pick Up Orders

1. Log in Virtual Office

| ← BACK<br>YOUNG LIVING<br>ESSENTIAL OILS<br>SIGN IN |
|-----------------------------------------------------|
| LOGIN INFORMATION*                                  |
| Email Address or Member Number                      |
| PASSWORD*                                           |
| Password                                            |
| SIGN IN                                             |
| FORGOT YOUR PASSWORD?                               |
| NEW TO YOUNG LIVING?                                |
| CREATE AN ACCOUNT                                   |
|                                                     |

# 2. Click "My Account"

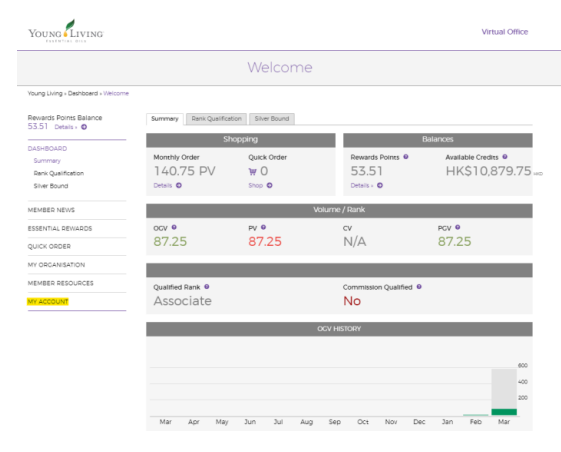

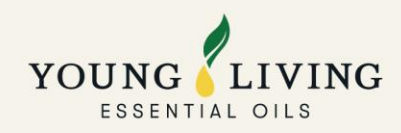

# 3. Click "My Order History"

# <page-header> Automatic Streams Streams <tr

# 4. Click "Order Number"

| Young                                       |                               |                    |             |                | Virtual Offi            |
|---------------------------------------------|-------------------------------|--------------------|-------------|----------------|-------------------------|
|                                             |                               | Order Hist         | tory        |                |                         |
| Young Living » My Account » Order           | History                       |                    |             |                |                         |
| Rewards Points Balance<br>50.86 Deteils - O | My Order Histo                | ory                |             |                |                         |
|                                             | Order Number                  | Туре               | Date        | Delivery Count | Status                  |
| DASHBOARD                                   | NV0463077299                  | Web Site (New VO)  | 28 Eeb 2022 | 1              | Shipping Status Shipped |
| MEMBER NEWS                                 |                               |                    |             |                |                         |
| ESSENTIAL REWARDS                           | ► 176095781                   | Essential Autoship | 16 Feb 2022 | 1              | Shipping Status Shipped |
| QUICK ORDER                                 |                               |                    |             |                |                         |
| MY ODCANISATION                             | <ul> <li>174583502</li> </ul> | Essential Autoship | 16 Jan 2022 | 1              | Shipping Status Shipped |
| MEMBER RESOURCES                            | ► NVO453488656                | Autoship Process   | 15 Dec 2021 | 1              | Shipping Status Shipped |
| MY ACCOUNT                                  |                               |                    |             |                |                         |
| My Account                                  |                               |                    |             |                |                         |
| My Profile                                  |                               |                    |             |                |                         |
| My Commission                               |                               |                    |             |                |                         |
| My Order History                            |                               |                    |             |                |                         |
| My Address Book                             |                               |                    |             |                |                         |
| My Wallet                                   |                               |                    |             |                |                         |
| Voucher History                             |                               |                    |             |                |                         |
| My Preferences                              |                               |                    |             |                |                         |
| MyYL Website                                |                               |                    |             |                |                         |

6. Click SF tracking number in our logistic vendor website

# 5. Click tracking number

| Young Living                                |                                                    |                                             | 1               |   |                                                        |                                            |                         |                                                                                                    |
|---------------------------------------------|----------------------------------------------------|---------------------------------------------|-----------------|---|--------------------------------------------------------|--------------------------------------------|-------------------------|----------------------------------------------------------------------------------------------------|
| Rewards Points Balance<br>50.86 Details > Ø | Order Detail: NVO463                               | 077299                                      |                 |   |                                                        |                                            |                         |                                                                                                    |
| DASHBOARD                                   | Back to Older History Overview                     |                                             |                 |   |                                                        |                                            |                         |                                                                                                    |
| MEMBER NEWS                                 | Shipment 1                                         |                                             | Subtotal:       |   |                                                        |                                            |                         |                                                                                                    |
| ESSENTIAL DEWADDS                           | -                                                  | Shipping Information                        | Shipping:       | т | racking #                                              |                                            |                         |                                                                                                    |
| ESSENTIAL REWARDS                           | _                                                  | Carrier: SF Locker (Pay upon<br>collection) | Total HK        | Ċ |                                                        |                                            |                         |                                                                                                    |
| QUICK ORDER                                 | _                                                  | Shipped on: 3 Mar 2022                      |                 |   | sF1360733936958 × Please input o                       | order # or tracking # (Max. 20)            |                         |                                                                                                    |
| MY ORGANISATION                             |                                                    | Tracking #: SF1360733936958 »               | Payment Applied |   |                                                        |                                            |                         |                                                                                                    |
| MEMBER RESOURCES                            | (2) Inner Defense - 30 Softgels                    | НК\$670.00 нкр                              |                 | 1 | Order #: 23012323030122<br>Tracking #: SF1360733936958 | Scheduled Date: -<br>Status: Order Shipped | Destinatio<br>Activity: | ICOLOGICAL CONTROL CONTROL |
| MY ACCOUNT                                  | (1) BLOOM Collagen Complete -                      | HK\$0.00 HKD                                |                 |   |                                                        |                                            |                         | courier.                                                                                                    |
| My Account                                  | Single (HK) *Promo*                                |                                             |                 |   |                                                        |                                            |                         |                                                                                                    |
| My Profile                                  | (1) BLOOM ER Kit Loyalty                           | HKS0.00 HKD                                 | Print Invoice   |   | 03-Mar-2022 17:25                                      | Order Shipped                              | Package ha              | s left V-Logic facility and is in transit to courier.                                                                                                    |
| My Commission                               | Program Flyer (HK) *Promo*                         |                                             |                 |   | 02-Mar-2022 14:41                                      | Order Picked                               | Order Picke             | d                                                                                                    |
| My Order History                            |                                                    |                                             |                 |   | 01-Mar-2022 21:47                                      | Order Received                             | Order Rece              | wed                                                                                                    |
| My Address Pasis                            |                                                    |                                             |                 |   |                                                        |                                            |                         |                                                                                                    |
| Ny Address book                             |                                                    |                                             |                 |   |                                                        |                                            |                         |                                                                                                    |
| My Wallet                                   | <ul> <li>Back to Order History Overview</li> </ul> |                                             |                 |   |                                                        |                                            |                         |                                                                                                    |
| Voucher History                             |                                                    |                                             |                 |   |                                                        |                                            |                         |                                                                                                    |
| My Preferences                              |                                                    |                                             |                 |   |                                                        |                                            |                         |                                                                                                    |
| MyYL Website                                |                                                    |                                             |                 |   |                                                        |                                            |                         |                                                                                                    |

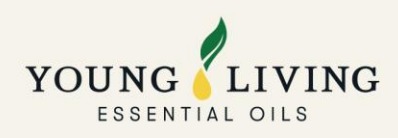

### 7. Order status

| (SF)<br>原豐速運 | 首頁 | 產品及服務                | 其他服務        | 幫助中心 網點地址             | 關於到們                                                                   | ⑧快速登録/註冊 🔓 🎍     |
|--------------|----|----------------------|-------------|-----------------------|------------------------------------------------------------------------|------------------|
|              |    |                      |             | 我要寄件                  | <b>運筆追蹤</b> 服務支持                                                       |                  |
|              |    |                      |             |                       |                                                                        |                  |
|              |    |                      |             |                       |                                                                        |                  |
|              |    |                      | SF136073    | 3936958 ×             | 8 西湖                                                                   |                  |
|              |    | ← 返[                 | 可運單歹        | 则表                    |                                                                        |                  |
|              |    | <sup>正正式</sup><br>香港 | SF136073393 | <sup>6958</sup><br>香港 | 日務次                                                                    |                  |
|              |    | 已簽                   | 收 💠         | 2022-03-06 13:57      | 已簽收(顺量暫能鑑簽收),感謝使用順量,期待再次為認服務.(主<br>單總件數:1件)                            |                  |
|              |    | 派送                   | ф •         | 2022-03-05 14:27      | 快件已投放至【順豐智能優】,講您憑取件碼至<br>領取快件。                                         |                  |
|              |    | 運送                   | ф •         | 2022-03-05 10:15      | 快件待送往便利店,請耐心等候                                                         |                  |
|              |    | 36135                | ф •         | 2022-03-05 10:06      | 快件交給陳肅羽正在派送途中(聯繫電話: )质量已開<br>啓 "安全呼叫" 保護您的電話導私.請放心接聽!) (主單總件數: 1<br>件) |                  |
|              |    | 運送                   | ф •         | 2022-03-05 10:06      | 快件到達【紅磡恒豐工廈營業點】                                                        |                  |
|              |    | 運送                   | ф •         | 2022-03-05 06:28      | 快件已發車                                                                  |                  |
|              |    | 50E3 M               | m 1         | 2023 03 05 06-38      | Photo: Familia Transmitta (Contractor in 2012)                         | $(\overline{T})$ |

# c. For Orders that are Switched from Experience Center Pickup to Home Delivery

### <u>Method 1</u>

### 1. Log in Virtual Office

|          | ESSENTIAL OILS          |
|----------|-------------------------|
|          | SIGN IN                 |
| OGIN INF | DRMATION*               |
| Email A  | ddress or Member Number |
| ASSWOR   | D*                      |
| Passw    | ord                     |
|          | SIGN IN                 |
| FORGOT   | YOUR PASSWORD?          |
| NEW TO   | YOUNG LIVING?           |

# 2. Click "My Account"

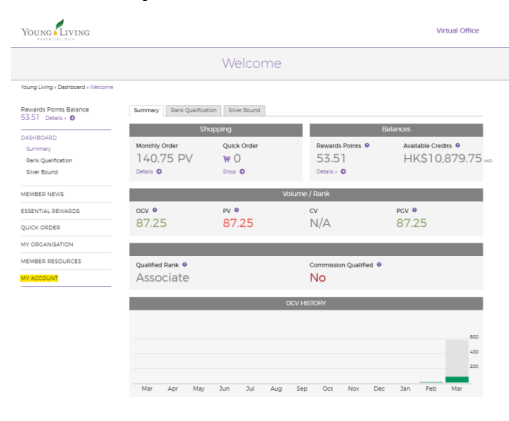

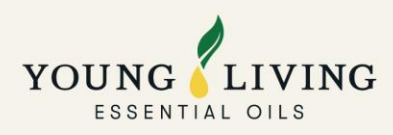

### 3. Click "My Order History"

| YOUNG LIVING                           |              |                              | Virtual Offic                                                          |              |                                              |                               |                        |                       |                         | Virtual Office           |                         |
|----------------------------------------|--------------|------------------------------|------------------------------------------------------------------------|--------------|----------------------------------------------|-------------------------------|------------------------|-----------------------|-------------------------|--------------------------|-------------------------|
| EDITATIAL OILS                         |              |                              |                                                                        |              | YOUNG                                        |                               |                        |                       |                         | WITCHI OTHER             |                         |
|                                        | Ν            | 1y Profile                   |                                                                        |              |                                              |                               | Order Hist             | ory                   |                         |                          |                         |
| Young Living a My Appoint a My Droffie |              |                              |                                                                        |              | Young Living > My Account > Order Hi         | story                         |                        |                       |                         |                          |                         |
| Rewards Points Balance                 |              |                              |                                                                        |              | Rewards Points Balance<br>114.91 Details - O | My Order Histo                | ory                    |                       |                         |                          |                         |
| 53.51 Details > O                      | Chan Tai Man |                              |                                                                        |              | DASHEDADD                                    | Order Number                  | Type                   | Date                  | Delivery Count          | Status                   |                         |
| DASHBOARD                              |              | Member Number                | Account Credit                                                         |              | MEMBED NEWS                                  | <ul> <li>176483970</li> </ul> | Essential Autoship     | 25 Feb 2022           | 1                       | Shipping Status Shipped  |                         |
|                                        |              | 21474592                     | HK\$10,879.75 Hz 0                                                     |              |                                              | . 170010040                   | Discos - Like Coarstor | 11 Eat. 2022          | ,                       | Chinoine Datus Chinoari  |                         |
| MEMBER NEWS                            |              | Current Rank                 | Total Members In Team                                                  |              |                                              | - 17012000                    | Provide and operation  |                       |                         |                          |                         |
| ESSENTIAL REWARDS                      | Associate    | 26                           |                                                                        |              | * 175981215                                  | Essential Autoship            | 25 Jan 2022            | 1                     | Shipping Status Shipped |                          |                         |
| QUICK ORDER                            |              | Main Account Address Default | Default Shipping Address<br>Fantasy Land No.9 Farm Road 193<br>Coloane |              | MY ORCANISATION                              | • 17/2/#237                   | Done - Live Operator   | 11 240 2022           | 1                       | Shinoing Datus Shinoari  |                         |
| MY ORGANISATION                        |              | Coloane                      |                                                                        | Coloane      | Coloane                                      |                               | MEMBER RESOURCES       |                       |                         |                          |                         |
| MEMBER RESOURCES                       | MEMBER       | MAC                          | MAC                                                                    |              | MY ACCOUNT<br>My Account                     | <ul> <li>173468057</li> </ul> | Essential Autoship     | 25 Dec 2021           | 1                       | Shipping Status Shipped  |                         |
|                                        |              | Contact Info                 | Social Media                                                           | Social Media |                                              | My Profile                    | . 173507300            | Doors - Like Operator | 7 Dec 2021              | ,                        | Chinoine Datus Chinoari |
| My Account                             |              | dsoByoungilving.com          | Add social media account                                               |              | My Commission<br>My Order History            |                               |                        |                       |                         |                          |                         |
| My Picfile                             |              | <b>\$</b> 12345789           |                                                                        |              | My Address Book                              | <ul> <li>171655753</li> </ul> | Essential Autoship     | 25 Nov 2021           | 1                       | Shipping Status Shipped  |                         |
| My Commission                          |              | Leadership                   |                                                                        |              | My-Wallet                                    | . 1704/1847                   | Research a Constant    | F May 2021            |                         | Extension Robus Educated |                         |
| My Order History                       |              | Chris Evan<br>Enroller       | Chris Evan<br>Sponsor                                                  |              | My Preferences                               |                               | PLATE - LITE OPERATOR  | 9 (407 EVE)           |                         | and and a second second  |                         |
| My Address Book                        |              |                              |                                                                        |              | MyVL Website                                 | <ul> <li>169724891</li> </ul> | Essential Autoship     | 25 Oct 2021           | 1                       | Shipping Status Shipped  |                         |
| Voucher History                        |              | My Address Book +            |                                                                        |              |                                              |                               | Property & Anthony     | 25 644 2021           |                         | Enlander Rob & Enland    |                         |
| My Preferences                         |              | My Wallet »                  |                                                                        |              |                                              | · 1000.0401                   | ENTITIE ADVAND         | 25 949 2021           |                         | property passes property |                         |
|                                        |              |                              |                                                                        | ]            |                                              | <ul> <li>164810582</li> </ul> | Essential Autoship     | 25 Aug 2021           | 1                       | Shipping Status Shipped  |                         |

### 5. Type order number on logistic vendor website: <a href="https://portal.v-logic.net/TLMS/yl/track/">https://portal.v-logic.net/TLMS/yl/track/</a>

|            | Tracking Login EN 👻 |
|------------|---------------------|
| Tracking # |                     |
| 174981215  | <b>Search</b>       |

### 6. Order status

| Tracking # |                         |                         |                               |                 |  |
|------------|-------------------------|-------------------------|-------------------------------|-----------------|--|
|            |                         |                         |                               |                 |  |
|            | Tracking #: DEL10243085 | Status: Order Delivered | Activity: [19-Feb-2022 11:17] | Fully Delivered |  |
|            | 19-Feb-2022 11:17       | Order Delivered         | Fully Delivered               |                 |  |
|            | 19-Feb-2022 11:13       | Order Shipped           | Order Shipped                 |                 |  |
|            | 18-Feb-2022 09:25       | Order Picked            | Order Picked                  |                 |  |
|            | 14-Feb-2022 12:15       | Order Received          | Order Received                |                 |  |

### Method 2

Click the tracking link at the bottom of SMS notification (received 1 day in prior of delivery).

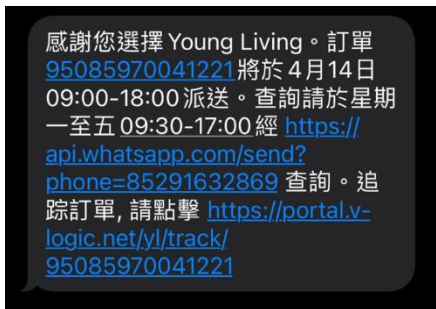

### 4. Click "Order Number"

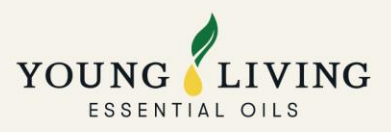

# 2.7 Enquiries about Delivery Arrangement

Hong Kong Orders: V-Logic Limited +852 9163-2869

Macau Orders: Jet Global Logistics Limited +853 2871-1285 / +853 6683-3865

Self pickup at SF Locker / SF Store Orders: SF Express +852 2730 0273

2.8 Claim Form for Missing/Damaged Items in Delivery Orders

Please apply via jot form: <u>https://youngliving.jotform.com/211181452709856</u>

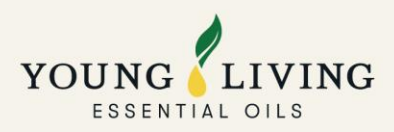

# 3. About Product Catalog and Availability

# 3.1 Purchase Limit and Out of Stock List

Please refer to the list: <u>https://static.youngliving.com/en-HK/PDFS/oos-list.pdf</u>

### **3.2 Product Guide**

Please refer to: <a href="https://issuu.com/home/published/2022productguide">https://issuu.com/home/published/2022productguide</a> young living

### **3.3 Product Order Form**

Please refer to:

https://static.youngliving.com/en-HK/PDFS/Product-Order-Form.pdf

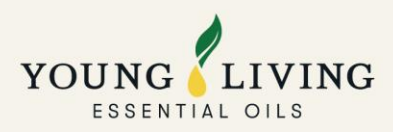

# **<u>4. How to Place Orders Online</u>**

# 4.1 How to Join Essential Rewards Program

Please refer to this video (from 3:22): <u>https://www.youtube.com/watch?v=g517dEsPR3s</u>

### 4.2 How to Set Up PV Assistant

Please refer to this video: <u>https://youtu.be/Xs73RHm\_B-M</u>

# 4.3 Placing Essential Reward Orders and Pay by Account Credits

Please submit this form at least 2 working days before your ER processing date: https://youngliving.jotform.com/212153062957858

# 4.4 How to Place Quick Orders and Point Rewards Orders

Please refer to this video: <u>https://youtu.be/SVRGC0v7\_dk</u>

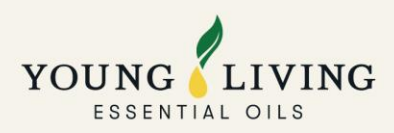

# 5. About YL membership

### 5.1 Join as A New Member

For enrollment with ER Orders, please refer to: <u>https://youtu.be/Jpz1cXFPogU</u>

For enrollment with Quick Orders, please refer to: <u>https://youtu.be/xR\_P-aY9c7Y</u>

### **5.2 Account Reactivation**

Please submit the following documents and email below information to: <u>hk@youngliving.com</u> (HK member) / <u>macau@youngliving.com</u> (Macau member)

- Complete "Young Living Members Agreement" with physical signature: <u>https://static.youngliving.com/en-HK/PDFS/MemberAgreement 201907.pdf</u>
- □ A copy of the address proof which was issued within 3 months
- □ Confirm your order details (order of 100PV at minimum)
  - Order Type: Quick Order/ Essential Rewards Order
  - Products: Please provide the product name, quantity and total PV
  - Payment: By credit card or account credits (if applicable)
- □ Delivery arrangement: Self pickup or Home Delivery or SF Locker/ SF Store (please include the shipping address or SF Locker/ SF Store address, contact number and receiver's name)

# **5.3 Account Name Change**

Please send your request by email: <a>accountupdates@youngliving.com</a>

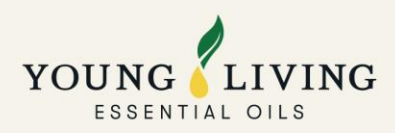

# **5.4 Sponsor Change**

Reminder: Only the enroller or the new member can request for such change.

a. Within 5 calendar days of enrollment

Please use your YL registered email and email following information to: <u>hk@youngliving.com</u> (HK member) / <u>macau@youngliving.com</u> (Macau member)

- □ Member number of the applicant
- □ PIN of the applicant
- □ Member ID of the new member
- □ Member ID of the new sponsor/ enroller
- □ Name of the new sponsor/ enroller
- b. Over 5 calendar days of enrollment

Please use your YL registered email and send the request by email: <u>APAC-resolutions@youngliving.com</u>

### 5.5 Market Change

- a. If you would like to change your market to UK, please submit your request with the following documents to <u>customercare@youngliving.com</u> for application:
  - 1. A filled and signed Member Agreement of UK: <u>https://bit.ly/UK MemberAgreement</u>
  - 2. A filled and signed Market Change Request form: <u>https://bit.ly/MarketChange\_RequestForm</u>
  - 3. Proof of Residency such as current utility bill, Cable bill, Landline phone bill, Leasing agreement
  - 4. Passport Copy
  - 5. National Insurance number as a document of proof of eligibility to work and earn income in UK (<u>https://www.gov.uk/apply-national-insurance-</u>number?fbclid=IwAR38X\_oSNLW3qkpbtF43F\_owg6X2j-qvuKs6pimtY6MNSOzVtLYcy334oTU)
  - 6. If no Tax ID, then provide Share Code, screenshot BNO visa reference number which has stated can work in UK

Please note that if the information provided is incomplete, the application may be delayed.

b. If you would like to change market to other countries

Please send your request by email: <a href="mailto:accountupdates@youngliving.com">accountupdates@youngliving.com</a>

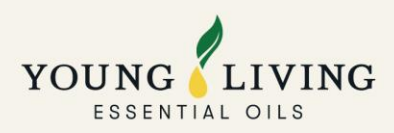

# **5.6 Direct Deposit Application**

Please submit the following documents by email: <u>hk@youngliving.com</u> (HK member) / <u>macau@youngliving.com</u> (Macau member)

- Direct Deposit Form: <u>https://static.youngliving.com/en-HK/PDFS/Direct Deposit Form ZH.pdf</u>
- □ Copy of bank statement or bank book/bank card
- □ Copy of Hong Kong ID/ Macau ID